## OORTH

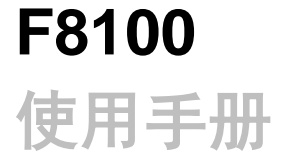

#### 武汉市赋思科技有限公司

#### WuHan Forth Technology Co., Ltd

地址:武汉东湖新技术开发区高新六路 10 号众博工业园 1 栋 308 室 ADDR: Room 308, Building 1, ZhongBo Sci. & Tech. Industrial, No.10, Gaoxin 6th road, Wuhan East Lake New Technology Development Zone, Wuhan, Hubei 网址: www.forthtek.com 电话: 027-87987006

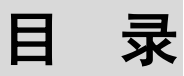

| 1 关于 F8100                | 0    |
|---------------------------|------|
| 1.1 产品简介                  | 0    |
| 1.2 产品特点                  | 0    |
| 1.3 产品结构                  | 1    |
| 1.4 产品规格                  | 1    |
| 1.5 产品清单                  | 3    |
| 2 首次使用                    | 4    |
| 2.1 设备安装                  | 4    |
| 2.1.1 安装天线                | 4    |
| 2.1.2 安装 SIM 卡            | 4    |
| 2.1.3 选择电源适配器             | 5    |
| 2.1.4 安装电源及接口线缆           | 5    |
| 2.1.5 设备接地                | 6    |
| 2.1.6 上电测试                | 6    |
| 2.2 常用工具                  | 7    |
| 2.2.1 参数配置工具 dtuparam.exe | 8    |
| 2.2.2 串口调试工具 sscom32.exe  | 9    |
| 2.2.3 TCP/UDP 测试工具        | 10   |
| 2.3 数据收发测试                | 10   |
| 2.3.1 测试环境准备              | 10   |
| 2.3.2 测试步骤                | 11   |
| 3 AT 配置指令                 | . 12 |
| 3.1 概述                    | 12   |
| 3.2 指令列表                  | 12   |

# **1** 关于 F8100

## 1.1 产品简介

F8100 DTU 是一款 4G 全网通工业级传输产品。该设备提供标准的 RS232/422/485 或 TTL 电平接口,内置 esim 卡,可为用户提供各种速率的高质量的数据传输和控制,适用于工业监控、交通管理、电力、气象等行业。

## 1.2 产品特点

- 可靠的硬件设计
   高端工业级无线模块
   军工级电源芯片
   金属外壳,保护等级 IP30
   静电、防雷、过压保护
   三层防护机制(软件保护+MCU内置 Wacthdog+外置硬件 Watchdog)
- 高性能系统内核 基于嵌入式 RTOS(实时操作系统)
  - 多协议支持 内置 PPP、TCP/IP、UDP/IP 等标准协议 支持 Modbus 等各类工业现场总线协议(可选) 全兼容业内主流厂家协议(可选) 支持数据中心服务器动态域名解析
- 全透明、多方式数据传输
   支持可配置的 TCP/IP Server/Client、UDP/IP、SMS、AT 等多种通信方式
   支持单通道、任意组合的主/备、多通道通信
   支持永久在线、短信/电话/数据触发上线、定时上/下线、无数据定时下线
- 业务可定制开发
   提供二次开发 SDK 及 DEMO

#### 支持各类组态软件的接入 提供可扩展接入 DTU smart 智能云终端服务器的网管系统

## 1.3 产品结构

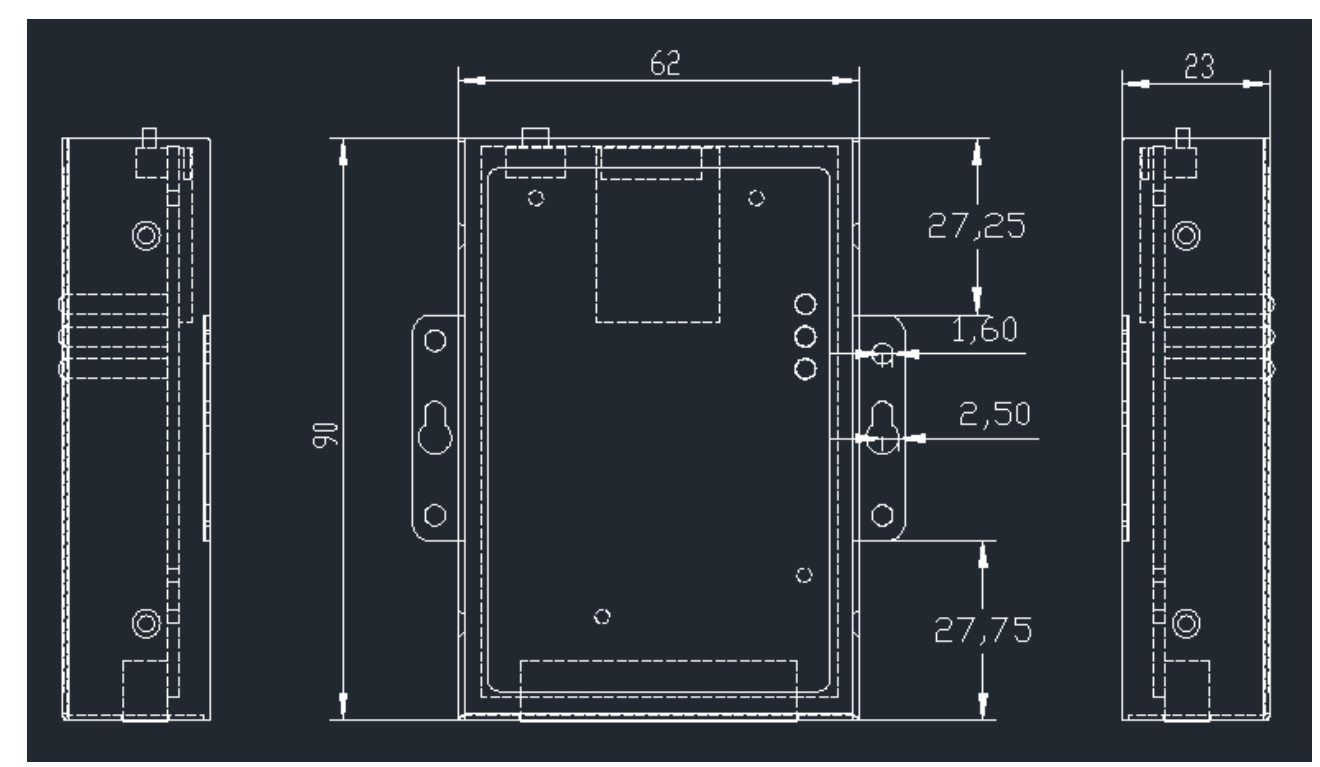

# 1.4 产品规格

| 名称   |                                                                                                    |
|------|----------------------------------------------------------------------------------------------------|
| 产品名称 | F8100                                                                                                    |
| 网络   | WCDMA/EVDO/TD-SCDMA/TDD-LTE/FDD-LTE 可选                                                                                                    |
| 网络协议 | 支持 IP/ICMP/PPP 协议<br>支持透明 TCP/UDP 协议<br>支持自定义 TCP/UDP 通信协议,用户根据自身应用自定义基于 TCP/UDP 的登录、<br>心跳数据包<br>支持 TCP Server,支持建立一条 TCP 连接<br>支持 DNS 解析 |
|      | 支持 1-5 个中心                                                                                                    |

| 协议转换       | 支持 Modbus RTU/TCP 协议转换<br>协议转短信功能 ( 可选 )                                  |  |  |  |  |  |  |
|------------|---------------------------------------------------------------------------|--|--|--|--|--|--|
| 白动拔号       | 支持设备上申自动拨号                                                                |  |  |  |  |  |  |
| 按需拔号       | 支持长连接模式,短连接模式,本地数据激活,短信激活,电话激活,定时激活/定时下线                                  |  |  |  |  |  |  |
| <br><br>配置 | 支持配置工具本地串口配置,支持短信配置                                                       |  |  |  |  |  |  |
|            | 支持云端 PC 远程和手机配置                                                           |  |  |  |  |  |  |
| 集中管理       | 支持 DMP 设备云平台集中管理                                                          |  |  |  |  |  |  |
| 可靠性        |                                                                           |  |  |  |  |  |  |
| 安全升级       | 支持本地/远程升级                                                                 |  |  |  |  |  |  |
| 链路检测       | PPP 层心跳、ICMP 探测、TCP Keepalive 以及应用层心跳等多级链路检测机制维持无线链路,并支持断线自动重连,保证设备"永久在线" |  |  |  |  |  |  |
| 内嵌看门狗      | 支持设备运行自检技术,支持设备运行故障自恢复                                                    |  |  |  |  |  |  |
| 接口         |                                                                           |  |  |  |  |  |  |
| SIM 卡      | 1个USIM/SIM卡 , 插拔式                                                         |  |  |  |  |  |  |
| 工业串口       | 串口 1 , RS232                                                              |  |  |  |  |  |  |
|            | 串口 2 , RS232                                                              |  |  |  |  |  |  |
|            | 串口 3,RS485/RS232                                                          |  |  |  |  |  |  |
| 接口形式       | 12PIN 工业端子 , 3.5mm 间距                                                     |  |  |  |  |  |  |
| 天线接口       | 50 欧姆/SMA 母头                                                              |  |  |  |  |  |  |
| 拔码开关       | 本地/云端管理                                                                   |  |  |  |  |  |  |
| 电源保护       | 防反接保护                                                                     |  |  |  |  |  |  |
|            | 防浪涌保护                                                                     |  |  |  |  |  |  |
|            | 过压保护                                                                      |  |  |  |  |  |  |
|            | 短路保护                                                                      |  |  |  |  |  |  |
| 电源         | +9V~36V DC/1A                                                             |  |  |  |  |  |  |
| 待机功率       | 120mA-200mA@12V                                                           |  |  |  |  |  |  |
| 工作功率       | 150mA-320mA@12V                                                           |  |  |  |  |  |  |

| 峰值功率          | 320mA@12V              |  |  |  |  |  |
|---------------|------------------------|--|--|--|--|--|
| 运行环境          |                        |  |  |  |  |  |
| 工作温度          | -40°C~80°C             |  |  |  |  |  |
| 存储温度          | -40°C~90°C             |  |  |  |  |  |
| 环境湿度          | 5%~95%,无凝结             |  |  |  |  |  |
| 机械特性          |                        |  |  |  |  |  |
| 外壳尺寸          | 90x62x23mm(长 x 宽 x 高)  |  |  |  |  |  |
| 安装方式          | 挂耳式、导轨式                |  |  |  |  |  |
| EMC           |                        |  |  |  |  |  |
| 静电放电抗扰度       | IEC61000-4-2 , Level 2 |  |  |  |  |  |
| 浪涌 ( 冲击 ) 抗扰度 | IEC61000-4-5 , Level 2 |  |  |  |  |  |
| 振荡波抗扰度        | IEC61000-4-4 , Level 2 |  |  |  |  |  |
| 共模/差模防护       | 支持                     |  |  |  |  |  |

## 1.5 产品清单

| 一、开箱清单  |            |
|---------|------------|
| F8100   | 1台         |
| 使用说明书   | 1份(可下载电子档) |
| 合格证、保修卡 | 1份         |

| 二、选配件        |  |
|--------------|--|
| 标准天线         |  |
| 车载天线         |  |
| 12V DC 电源适配器 |  |
| 接口电缆线        |  |

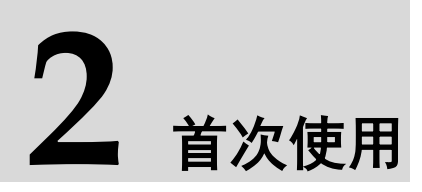

## 2.1 设备安装

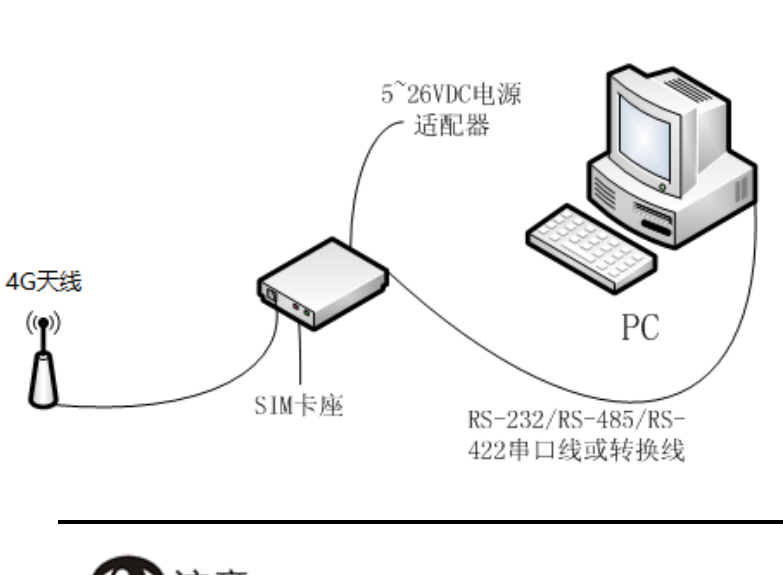

安装示意图

②注意

- ◆ 请不要带电安装 F8100 终端;
- ♦ 必须正确安装和配置终端方可正常使用。

### 2.1.1 安装天线

将4G天线拧入即可;

### 2.1.2 安装 SIM 卡

1. 将 SIM 卡金属接触面朝上,缺口右上角,插入 SIM 卡座;

2. 检查卡是否已经被锁紧,防止未插入到位导致在运动过程中 SIM 卡脱落产生故障。

## 2.1.3 选择电源适配器

设备在进行 4G 通信时瞬间电流变化很快,且峰值电流很高,因此对外部供电要求较高。 F8100 支持 9~36VDC 供电,也可定制 5VDC,供电电源纹波应小于 300mV,推荐使用 12VDC/1A 电源。

#### 2.1.4 安装电源及接口线缆

电源和接口线缆统一连接在 12PIN 的排插上面,具体对应顺序如下:

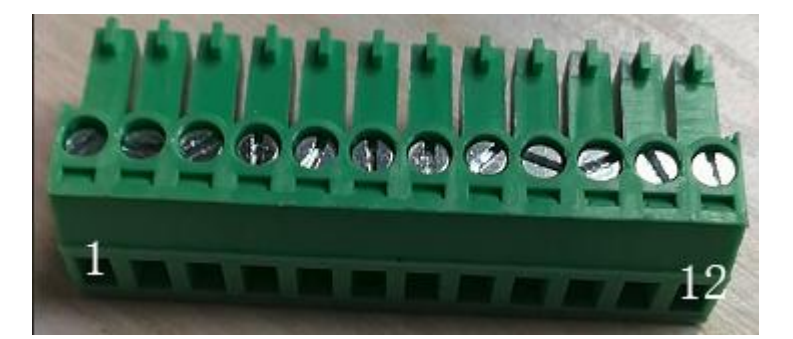

| 引          | 胭             | 定 | ¥      | : |
|------------|---------------|---|--------|---|
| <b>J</b> I | 1 <b>5</b> 77 |   | $\sim$ | • |

| 序号 | 信号        | 说明                |
|----|-----------|-------------------|
| 1  | V+        | 5~36V DC/2A       |
| 2  | V-        | 5~36V DC/2A       |
| 3  | SW        | 外部控制电源关断 GPIO     |
| 4  | UPG       | 升级控制              |
| 5  | GND       | 信号地               |
| 6  | RS232 TX1 | RS232 串口发 1       |
| 7  | RS232 RX1 | RS232 串口收 1       |
| 8  | RS232 TX2 | RS232 串口发 2       |
| 9  | RS232 RX2 | RS232 串口收 2       |
| 10 | GND       | GND               |
| 11 | RS485 A+  | RS485 A/RS232 收 3 |

12 RS485 B- RS485 B/RS232发3

## ②注意

- ◆ 3 引脚为外部电源控制开关,对于低功耗要求较高用户可通过此引脚控制 F8100 的 开启或关闭
- ◆ 1,2 引脚为电源接口,必须确保正、负极连接正确
- ◆ 4 引脚为串口升级控制引脚,升级时将 4 脚与 5 脚进行短接,将串口 2 与电脑相连, 上电开机,此时进入升级模式,可使用 sscom5.13.1.exe 工具将升级文件发送至 DTU 进行升级

导线制作与安装:

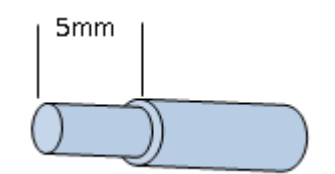

- 1. 将导线前端去除绝缘外层 5mm~7mm;
- 2. 按接口顺序将导线插入对应的端子接口;
- 3. 使用平口螺丝刀轻轻将导线固定,确保接触良好且安装牢固,同时注意不要用力过 猛折断导线,

#### 2.1.5 设备接地

为保障设备安全、可靠运行,设备金属外壳必须接地。 接地方法:将外壳接地口用导线与工作地连接。

#### 2.1.6 上电测试

- 1、检查电源电缆连接无误;
- 2、 放入一张有效的 SIM 卡;
- 3、设备上电;
- 4、此时设备 PWR 指示灯亮,如灯有闪烁,表示工作正常;
- 5、网络灯亮表示已找到网络;
- 6、数据灯闪烁表示有用户数据输入/输出;

# ②注意

- ◆ 以上步骤到第4步只需要3秒左右,如 PWR 灯符合以上描述,表示设备软/硬件无 故障
- ◆ 5,6两个步骤需要按以下章节介绍的方法进行参数配置,且正确无误的情况下才出现,首次运行时无需关注

## 2.2 常用工具

进行 F8100 设备调试时经常要使用几个工具,如:

#### 1、参数配置工具

通过串口对 F8100 进行参数配置,提供恢复出厂设置功能。

#### 2、串口调试工具

作为客户端工具使用,通过串口与 F8100 进行连接,网络上有许多此类工具可免费下载,如 sscom5.13.1.exe。

#### 3、无线数据中心工具

作为服务端软件使用,监听F8100的连接,并与之进行数据通信。

通常需要在企业网关中对运行本工具的客户端电脑进行端口映射,才能保证客户端电脑可以监听 F8100 的连接请求,具体后续章节将进行描述。

通过以上3个工具,即可进行F8100与后台服务端的数据收发测试。

## 2.2.1 参数配置工具 dtuparam.exe

| <ul> <li>DTU参数配置工具</li> <li>文件旧</li> </ul> | - 🗆 X                                                                                                    |
|--------------------------------------------|----------------------------------------------------------------------------------------------------|
| PC串口号: 200M4 		 波特率 115200                 | ▼ 数据位 8 ▼ 停止位 1 ▼ 校验位 无校验 ▼ 打开串口                                                                                          |
| <mark>070参数</mark><br>系统参数                 | 读取     保存     恢复出厂     重启       用户自定义序列号:     □     □     □                                                               |
| TCP数据用                                     | 为器 IP地址/域名 端口:                                                                                                    |
| □ 启用心器                                     | L     C IMEI号     C IMSI号     C 用户自定义序列号     C 设备出厂序列号       C 自定义数据(ASCII)        C 自定义数据(HEX)        心跳频率     秒(5~120s) |
| □ 倉用注册                                     | 中回     C IMEI号     C IMSI号     C 用户自定义序列号     C 设备出厂序列号       C 自定义数据(ASCII)     C     C                                  |
| 串口                                         | 波特室     数据位     停止位     校验位       串口1     エ     エ     エ       串口2     エ     エ     エ       串口3     エ     エ     エ           |
|                                            | 退出                                                                                                    |

操作步骤:

- 1、将F8100 与 PC 通过串口进行连接并上电,DTU 支持上电状态下任意时刻进行参数配置,部分 参数可即时生效,部分参数重启后生效,建议配置成功后将 DTU 重启;
- 2、 按需要进行参数配置;

## 2.2.2 串口调试工具 sscom32.exe

| 🔥 ssco                                                           | M V5.13.1                                  | 串口/网            | 络数据     | 调试器,作者     | 大虾丁丁    | ,26180 | )58@qq.co | m. QQ群:              | 52502449        | (最新版本)   | -               | - 1    |                   | $\times$ |
|------------------------------------------------------------------|--------------------------------------------|-----------------|---------|------------|---------|--------|-----------|----------------------|-----------------|----------|-----------------|--------|-------------------|----------|
| 通讯端口                                                             | 串口设置                                       | 显示              | 发送      | 多字符串       | 小工具     | 帮助     | 联系作者      | ▲PCB打棒               | 羊降至每款:          | 5元顺丰包邮   | 可选杂色!           | 【嘉立色   | 前官网】              |          |
| Model:F810<br>HardVer:V1<br>SoftVer:V2<br>SN:0011223             | 0-4G-DTV<br>. 0. 0<br>. 0. 0<br>3445566778 | 3               |         |            |         |        |           |                      |                 |          |                 |        |                   | ^        |
| V2.0.0 bui<br>2018—2027<br>www.fortht                            | ld May 92<br>Copyright  <br>ek.com         | 2019<br>by fort | th.     |            |         |        |           |                      |                 |          |                 |        |                   |          |
| G4_SM_POWE<br>G4_SM_INIT<br>init_cnt=O<br>uart5 recv<br>AT<br>OK | ROFF<br>, cnt=1<br>::                      |                 |         |            |         |        |           |                      |                 |          |                 |        |                   |          |
| uart5 recv<br>ATE1<br>OK                                         | :                                          |                 |         |            |         |        |           |                      |                 |          |                 |        |                   |          |
| uart5 recv<br>AT+CPIN?<br>+CPIN: REA                             | :<br>עם                                    |                 |         |            |         |        |           |                      |                 |          |                 |        |                   |          |
| ок                                                               |                                            |                 |         |            |         |        |           |                      |                 |          |                 |        |                   |          |
| SIM card:<br>uart5 recv<br>AT+CSQ<br>+CSQ: 24,9                  | 0K!<br>::<br>9                             |                 |         |            |         |        |           |                      |                 |          |                 |        |                   |          |
| ок                                                               |                                            |                 |         |            |         |        |           |                      |                 |          |                 |        |                   |          |
| Signal:24                                                        |                                            |                 |         |            |         |        |           |                      |                 |          |                 |        |                   | ~        |
| 清除窗口                                                             | 打开文件                                       | :               |         |            |         |        | 发         | 送文件 <mark>停</mark> 」 | 上 清发送           | 区 🗆 最前   | 🔲 Englisl       | 保存     | 参数                | 扩展 -     |
| 端口号 COP                                                          | M4 Prolific                                | USB-t           | o-Seri: | E HE       | X显示 _ ( | 保存数据   | 目   日 接收: | 数据到文件                | □ <u>HE</u> X发送 | [ ] 定时发] | <u>美</u> : 1000 | ns/次 [ | ィ <mark>加回</mark> | 车换行      |
| ④ 关闭                                                             | 串口 👌                                       | 更               | 多串口说    | 置口加        | 时间戳和    | 分包显示   | 1、超时时间    | 20 ms                | 第1 字节           | 至末尾▼     | 加校验Non          | •      | -                 |          |
| 🗆 RTS 🔽                                                          | DTR 波特                                     | 率: 11           | 5200    |            | 、氏土和国   | 甲国人    | 氏上和国中     | 当人氏土和語               | 칙               |          |                 |        |                   | 1        |
| 为了更好地<br> 请您注册嘉                                                  | 发展SSCOM的<br>立创M结尾落                         | C件<br>沪         | 发;      | ■ 1<br>中国人 | 民工和国    | 1      |           |                      |                 |          |                 |        |                   |          |
| 【升级到SS                                                           | COM5.13.1                                  | <b>★</b> PCB    | 打样降     | 至每款5元,     | 免颜色费    | ,顺丰    | 包邮!提供     | MT贴片服务               | • ★RT-T]        | hread来自中 | 国的开源免           | 费商用物   | 勿联网搏              | 操作系统     |
| www.daxia                                                        | .com S:11                                  |                 | R:1     | 280        | COM4 E  | 打开     | 115200bp  | .8.1.None.           | None            |          |                 |        |                   |          |

主要配置串口号、串口通讯参数,然后开启串口即使用。网络下载的其他类似串口调试工具配 置方法相同。

调试过程中本工具可以接收并显示设备接收到的网络数据,同时也可以通过设备向网络发送数据。

## 2.2.3 TCP/UDP 测试工具

| 👔 TCP&UDP测试  | Ι <u></u>        |         |       |         |        |        |       | _ | $\times$ |
|--------------|------------------|---------|-------|---------|--------|--------|-------|---|----------|
| · 操作(O) 查看(V | ) 帮助( <u>H</u> ) |         |       |         |        |        |       |   |          |
| 服务器          | 错误               |         |       |         |        |        |       |   |          |
| : 실 创建连接 🔕 🕯 | 刘建服务器            | 逃 启动服务器 | # 😕 🙆 | 28 连接 😒 | 📽 全部断开 | 💥 删除 🎇 | 0 2 - |   |          |
| 属性栏          | L                | 4 ×     |       |         |        |        |       |   |          |
|              |                  |         |       |         |        |        |       |   |          |
| □…  服务器模式    | 68 2 2121-6      | 5000    |       |         |        |        |       |   |          |
|              | 100.2.212).0     |         |       |         |        |        |       |   |          |
|              |                  |         |       |         |        |        |       |   |          |
|              |                  |         |       |         |        |        |       |   |          |
|              |                  |         |       |         |        |        |       |   |          |
|              |                  |         |       |         |        |        |       |   |          |
|              |                  |         |       |         |        |        |       |   |          |
|              |                  |         |       |         |        |        |       |   |          |
|              |                  |         |       |         |        |        |       |   |          |
|              |                  |         |       |         |        |        |       |   |          |
|              |                  |         |       |         |        |        |       |   |          |
|              |                  |         |       |         |        |        |       |   |          |
|              |                  |         |       |         |        |        |       |   |          |
|              |                  |         |       |         |        |        |       |   |          |
|              |                  |         |       |         |        |        |       |   |          |
| <            |                  | >       |       |         |        |        |       |   |          |

可在网络上下载一个免费的 TCP/UDP 测试工具。

## 2.3 数据收发测试

用户首次拿到设备时只需按以下步骤即可进行简单的数据收发测试,对于高级用户请完整阅读本手册。

本示例通过 F8100 设备,与以上 TCP/UDP 测试工具进行数据对发测试。

请使用 DTU 串口 2 进行数据通信(串口 2 可打印调试信息)。

DTU 默认参数为不打印调试信息,数据为 TCP 透传,如需打印调试信息,请将 DTU 的参数项"启用调试模式"打勾。

#### 2.3.1 测试环境准备

- 1、F8100设备1台;
- 2、电源适配器1个;
- 3、接口线缆1根;
- 4、4G SIM 卡1张,确保 SIM 卡有效且不欠费;

- 5、客户端 PC1台,用 USB 转 RS232 串口线与 F8100 串口2相连;
- 6、在配置工具将 DTU 的"TCP 数据服务器"IP 地址、端口配置正确;
- 7、在 TCP/UDP 测试工具中创建 TCP 服务器,端口号与 DTU 参数一致;
- 8、如果 TCP/UDP 工具在内网环境,需要进行端口映射,具体请百度;
- 9、上电测试。

### 2.3.2 测试步骤

- 1、安装 F8100;
- 2、使用参数配置工具将 F8100 恢复出厂参数;
- 3、配置 dtudsc.exe,注意端口号必须与企业网关中配置的端口号相同,使用 TCP 协议通讯;
- 4、配置 sscom32.exe;
- 5、给设备上电,此时串口工具会显示设备启动过程的调试信息;
- 6、设备登录成功后即可开始进行数据收发测试,串口工具和数据中心可以互相发送数据。

# **3** AT 配置指令

## 3.1 概述

AT 指令主要用于 DTU 参数配置,也可使用 DTU 配置工具进行参数配置,两者作用相同。

使用 sscom32.exe 串口工具连接 DTU 的串口 2, 上电启动后即可进行 AT 指令交互。注意在发送 AT 指令时,需要以回车结尾:

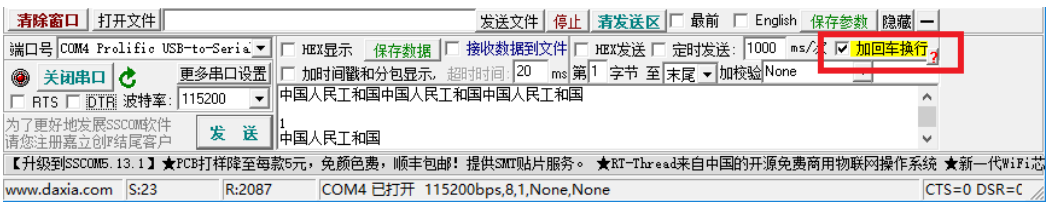

AT 配置参数后,必须执行: AT+SAVEPARAM 保存设置的数才能生效。

## 3.2 指令列表

| AT 指令 | 说明              |
|-------|-----------------|
| AT    | 返回:<br>AT<br>OK |

| AT+FSCFG=? | At 指令使用帮助。                                                                                                    |
|------------|----------------------------------------------------------------------------------------------------|
|            | AT+FSCFG=?<br>AT+FSCFG:"user_sn"," <sn,max 16="" bytes="">"<br/>AT+FSCFG:"dsc_ip_dns","<ip_address 30="" bytes="" domain_name,max="">"<br/>AT+FSCFG:"dsc_port",&lt;1-65535&gt;<br/>AT+FSCFG:"reg_pack",<type>, "<max 64="" bytes="">"</max></type></ip_address></sn,max>                                                                                                    |
|            | type:<0=IMSI,1=IMSI,2=CUSTSN,3=DEVSN(default),4=ASCII_STRING,5=HEX_STRING>                                                                                                    |
|            | type:<0=IMSI,1=IMSI,2=CUSTSN,3=DEVSN(default),4=ASCII_STRING,5=HEX_STRING><br>AT+FSCFG:"heart_pack", <type>, "<max 64="" bytes="">"</max></type>                                                                                                    |
|            | type:<0=IMSI,1=IMSI,2=CUSTSN,3=DEVSN(default),4=ASCII_STRING,5=HEX_STRING>                                                                                                    |
|            | type:<0=IMSI,1=IMSI,2=CUSTSN,3=DEVSN(default),4=ASCII_STRING,5=HEX_STRING><br>AT+FSCFG:"heart_interval_sec",<0-255><br>AT+FSCFG:"is_debug",<0=default,1><br>AT+FSCFG:"enable_reg",<0=default,1><br>AT+FSCFG:"enable_heart",<0=default,1><br>AT+FSCFG:"uart1", <baudrate>,<data_bits(8)>,<stop_bits(1,2)>,<parity(none=0,odd=1,even=2)><br/>AT+FSCFG:"uart2",<baudrate>,<data_bits(8)>,<stop_bits(1,2)>,<parity(none=0,odd=1,even=2)><br/>AT+FSCFG:"uart3",<baudrate>,<data_bits(8)>,<stop_bits(1,2)>,<parity(none=0,odd=1,even=2)><br/>AT+FSCFG:"uart3",<baudrate>,<data_bits(8)>,<stop_bits(1,2)>,<parity(none=0,odd=1,even=2)><br/>AT+FSCFG:"uart3",<baudrate>,<data_bits(8)>,<stop_bits(1,2)>,<parity(none=0,odd=1,even=2)><br/>AT+REBOOT<br/>AT+SAVEPARAM<br/>AT+RESETPARAM<br/>AT+RESETFACTORY</parity(none=0,odd=1,even=2)></stop_bits(1,2)></data_bits(8)></baudrate></parity(none=0,odd=1,even=2)></stop_bits(1,2)></data_bits(8)></baudrate></parity(none=0,odd=1,even=2)></stop_bits(1,2)></data_bits(8)></baudrate></parity(none=0,odd=1,even=2)></stop_bits(1,2)></data_bits(8)></baudrate></parity(none=0,odd=1,even=2)></stop_bits(1,2)></data_bits(8)></baudrate> |
|            | ОК                                                                                                    |
| AT+FSCFG?  | 查询所有参数。         AT+FSCFG?         +FSCFG:model,F8100-4G-DTU         +FSCFG:softver,V1.0.0         +FSCFG:softver,V2.0.0         +FSCFG:cloud_ip_dns,121.199.17.90         +FSCFG:cloud_port,50001         +FSCFG:cloud_port,50001         +FSCFG:dsc_ip_dns,111.47.89.13         +FSCFG:dsc_opt,8000         +FSCFG:reg_pack_type,3         +FSCFG:reg_pack_type,3         +FSCFG:heart_pack_type,3         +FSCFG:heart_pack_22ff         +FSCFG:se_debug,0         +FSCFG:enable_neg,1         +FSCFG:uart_1,15200,8,1,0         +FSCFG:uart3,9600,8,1,0         OK                                                                                                    |
|            | AT+FSCFG="dsc_ip_dns","xxx.xxx.xxx"                                                                                                    |
| AT+FSCFG   | 配置数据中心 IP 地址或域名。         ATF+FSCFG="cloud_port",3000         配置数据中心端口。         AT+FSCFG="user_sn"," <sn,max 16="" bytes="">"         配置 DTU 的用户自定义设备序列号,最大 16 个字节,可在心跳包或注册包中上传此序列号         AT+FSCFG="reg_pack",<type>, "<max 64="" bytes="">"         type:&lt;0=IMSI,1=IMSI,2=CUSTSN,3=DEVSN(default),4=ASCII_STRING,5=HEX_STRING&gt;         type:&lt;0=IMSI,1=IMSI,2=CUSTSN,3=DEVSN(default),4=ASCII_STRING,5=HEX_STRING&gt;</max></type></sn,max>                                                                                                    |
|            | 配置注册包类型                                                                                                    |

| AT+FSCFG="heart_pack", <type>, "<max 64="" bytes="">"<br/>type:&lt;0=IMSI,1=IMSI,2=CUSTSN,3=DEVSN(default),4=ASCII_STRING,5=HEX_STRING&gt;<br/>type:&lt;0=IMSI,1=IMSI,2=CUSTSN,3=DEVSN(default),4=ASCII_STRING,5=HEX_STRING&gt;</max></type> |
|----------------------------------------------------------------------------------------------------|
| 配置心跳包类型                                                                                                    |
| AT+FSCFG="heart_interval_sec",<0-255>                                                                                                    |
| 配置心跳包间隔时间                                                                                                    |
| AT+FSCFG="is_debug",<0=default,1>                                                                                                    |
| 是否在串口2打印调试信息,0=不打印,1=打印                                                                                                    |
| AT+FSCFG="enable_reg",<0=default,1>                                                                                                    |
| 是否启用注册包                                                                                                    |
| AT+FSCFG="enable_heart",<0=default,1>                                                                                                    |
| 是否启用心跳包                                                                                                    |
| AT+FSCFG="uart1", <baudrate>,<data_bits(8)>,<stop_bits(1,2)>,<parity(none=0,odd=1,even=2)></parity(none=0,odd=1,even=2)></stop_bits(1,2)></data_bits(8)></baudrate>                                                                          |
| 配置串口 1 参数                                                                                                    |
| AT+FSCFG="uart1", <baudrate>,<data_bits(8)>,<stop_bits(1,2)>,<parity(none=0,odd=1,even=2)></parity(none=0,odd=1,even=2)></stop_bits(1,2)></data_bits(8)></baudrate>                                                                          |
| 配置串口2参数                                                                                                    |
| AT+FSCFG="uart1", <baudrate>,<data_bits(8)>,<stop_bits(1,2)>,<parity(none=0,odd=1,even=2)></parity(none=0,odd=1,even=2)></stop_bits(1,2)></data_bits(8)></baudrate>                                                                          |
| 配置串口 3 参数                                                                                                    |
| AT+REBOOT                                                                                                    |
| 重启 DTU                                                                                                    |
| AT+SAVEPARAM                                                                                                    |
| 配置完参数后必须保存才能生效                                                                                                    |
| AT+RESETPARAM                                                                                                    |
| 将未保存的参数恢复到原始值,放弃刚才修改                                                                                                    |
| AI+RESEIFACTORY                                                                                                    |
| 恢复到出厂参数                                                                                                    |